## 如何處理網頁被綁架的狀況(白育澄 撰稿)

遨遊於網際網路中,瀏覽各式各樣新奇事物,是時下大多數人連到網路上常做的事;可是如果被強迫 一定要連到指定的網頁(而且往往是不受歡迎的網頁,如:購物網站或是色情網站),那是很令人憤慨的事 情。

網頁被綁架時要怎麼辦?以下分別針對大家常用的 Internet Explorer (IE)與 Chrome 提供簡單的方法,可以解決大多數被綁架的狀況。

## 1. Internet Explorer (IE):網頁綁架解決方法

(1) 點選 IE 右上角的齒輪圖案

|                                         | ات)<br>۲۵۰۹ - ۲۵۰۹ - ۲۵۰۹ - ۲۵۰۹ - ۲۵۰۹ - ۲۵۰۹ - ۲۵۰۹ - ۲۵۰۹ - ۲۵۰۹ - ۲۵۰۹ - ۲۵۰۹ - ۲۵۰۹ - ۲۵۰۹ - ۲۵۰۹ - ۲۵۰۹ - ۲۵۰۹ | □ ×<br>n ★ \$ |
|-----------------------------------------|----------------------------------------------------------------------------------------------------|---------------|
| @ 新黎引標鏡 × 2010                          | 列印(P)                                                                                                    |               |
| ్ 備素(F) 編輯(E) 檢視(V) 我的最愛(A) 工具(T) 說明(H) | 福案(P)<br>編放(Z)<br>安全性(S)                                                                                             | •             |
| > bing 搜尋網边                             | <ul> <li>         ・<br/>・<br/>・</li></ul>                                                                            | Ctrl+J        |
| <b>Ding</b>                             | ·<br>回転網站問題(R)<br>網際網路運頂(O)<br>關於 Internet Explorer(A)                                                               |               |

(2) 選擇「網際網路選項」

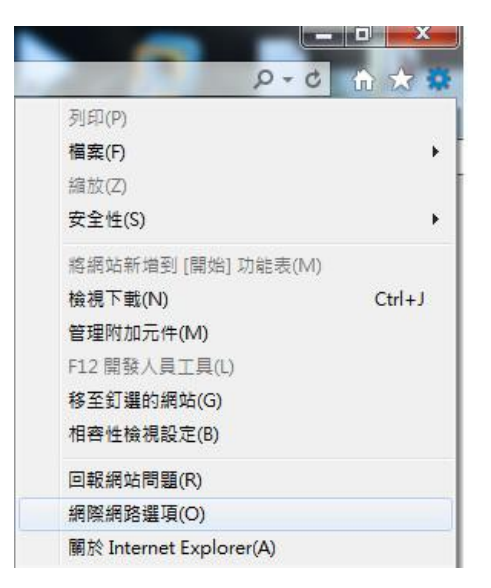

(3) 選擇「進階」頁,按下「重設」按鈕

| ¢. | 安全性          | 隱私權                   | 內容           | 連線           | 程式     | 進階   |     |
|----|--------------|-----------------------|--------------|--------------|--------|------|-----|
| 定  | 1.0          |                       |              |              |        | -33  |     |
| T  | HTTP 設       | 定                     |              |              |        |      |     |
| -  | ☑ 使用         | HTTP 1.1              |              |              |        |      | =   |
| -  | 🔽 透過         | Proxy 連續              | 線使用 H        | HTTP 1.1     |        |      |     |
|    | 加速圖州         | 》<br>志년 4월 5월 31일     | • 西不信        | TH CDIT      | 918*   |      |     |
|    | 多媒體          | 耿膻主坑                  | 101-1718     | em oro       | 王-况"   |      |     |
| 1  | ☑ 在 H        | TML5 媒體               | <b>豊</b> 元件中 | 取用替代         | 轉碼器*   |      |     |
|    | ☑ 啟用         | 自動調整                  | 影像大小         | N            |        |      |     |
|    | ☑ 播放         | 網頁音效<br>细百 <b>乱</b> 妻 | *            |              |        |      |     |
|    | ☑ 播放         | 岡月町重                  | 13           |              |        |      | -   |
| 4  |              |                       |              | <del>.</del> |        |      | +   |
| *重 | 新取動電         | 腦後才會                  | 生效           |              |        |      |     |
|    |              |                       |              |              | 還原進    | 階預設值 | (R) |
| 設: | (nternet Exp | plorer 設定             | E -          |              |        |      |     |
| 將  | lnternet Exp | plorer 的影             | 定重設          | 為預設設         | 定。     | 重設(  | S)  |
|    |              |                       | /± == ==     | *=at64       | ₩/± == |      |     |
| 尺? | 1首)創見都       | 的运动、来行                | 迎用水。         | 您时'小)        | nE1史用。 |      |     |
|    |              |                       |              |              |        |      |     |
|    |              |                       |              |              |        |      |     |

(4) 選擇「刪除個人設定」,按下「重設」即可

| 🧘 您確定要重設所有 Inte                                                      | ernet Explorer 設定?                                        |
|----------------------------------------------------------------------|-----------------------------------------------------------|
| 重設包括下列動作:<br>• 停用工具列及附加元件<br>• 預設網頁瀏覽器設定<br>• 隱私權設定<br>• 安全性設定       | <ul> <li>進階選項</li> <li>索引標籤式瀏覽設定</li> <li>快願設定</li> </ul> |
| ✓ 刪除個人設定(P)<br>將首頁、搜尋提供者與加波<br>檔案、歷程記錄、Cookie、<br>蹤保護資料、Do Not Track | 基器重設為預設設定。刪除網際網路暫存<br>網頁表單資訊、ActiveX 篩選資料、追<br>資料,以及密碼。   |
| 您必須重新啟動電腦,這些。                                                        | 更才會生效。                                                    |
|                                                                      |                                                           |

Ctrl+J

Ctrl+Shift+O

Þ

.

## 2. Chrome:網頁綁架解決方法

(1) 點選右上方的「自訂及管理 Google Chrome」按鈕,選擇「設定」 2 - 0 X ☆ = 新增分頁(T) Ctrl+T 新増視窗(N) Ctrl+N 新增無痕式視窗(1) Ctrl+Shift+N 書籤(B) 最近開啟的分頁 . 剪下(T) 複製(C) 貼上(P) 編輯 另存網頁為(A)... Ctrl+S 尋找(F)... Ctrl+F 列印(P)... Ctrl+P 53 100% 縮放 -+ Ctrl+H 記錄(H)

下戴(D)

說明(E)

結束の

更多工具(L)

關於 Google Chrome(G)

(2) 選擇下方的「顯示進階設定」

| 預設瀏覽器                   |   |
|-------------------------|---|
| 預設瀏覽器目前是 Google Chrome。 |   |
| 顯示進階設定                  | 3 |

(3) 按下「重設設定」按鈕

(4) 按下「重設」按鈕即可

|          |         | R/HI文국기쪽 / 19/17      | 恐时增加                              |
|----------|---------|-----------------------|-----------------------------------|
| 貝。只他留時性] | 資料和決取資料 | 위 (19) 있나 Cookie、 [7] | 谷和網站                              |
|          |         | 重設                    | 取消                                |
|          | 頁。其他暫時性 | 頁。其他暫時性資料和快取資料        | 頁。其他暫時性資料和快取資料 (例如 Cookie、內<br>重設 |